## SPACE TEAMS ACADEMY Hardware Test Guide

- 1. Navigate to: <u>https://www.geekbench.com/download/windows/</u>
  - GeekBench5 will automatically download upon clicking that link. If the download does not begin, follow the instructions on that webpage for manually starting the download!

| ← → C # https://www.geekbench.com/download/windows/                                                                                                    | e 🛧 🧕                                                                                                    |
|----------------------------------------------------------------------------------------------------|----------------------------------------------------------------------------------------------------|
| MADE BY 🏶 PRMATE LABS                                                                                                    | HOME BROWSER STORE BLOG SUPPORT                                                                                                    |
| System Requirements<br>• Windows 10 (64-bit) or lat<br>• 208 of RAM<br>Processor Requirement<br>• Intel Pentum 4 or later<br>Installing Geekbench<br>Once you have finished dor<br>Geekbench, just double-cit, just double-cit<br>downloaded file to start the<br>installation. | ownloading Geekbench 5.4.4 for Windows. If your download does not start in the next few seconds click here to manually start the download.       understanding Scores       Geekbench 5 scores are calibrated against a baseline score of 1,000 (which is the score of an Intel Core; 13:400). Higher scores are better, with double the score indicating double the performance, along with a complete performance, along with a complete breakdown of the Scoreng methodology, can be found for CPU and Compute workloads. |
| in Geekbench-5.4.4exe                                                                                                    | Show all X                                                                                                    |
|                                                                                                    |                                                                                                    |

2. Click on or "Run" the executable once it has finished downloading.

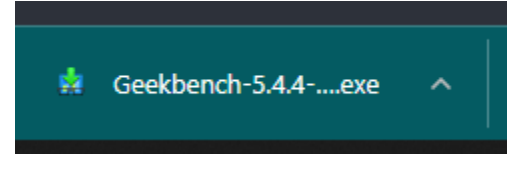

- 3. If you receive a pop-up, look for an option such as "Install Anyway".
  - You may be prompted to sign in with the computer's account credentials. This is likely the same login you use when signing into the PC after a restart.

|                                                                                    | × |
|------------------------------------------------------------------------------------|---|
| The app you're trying to install isn't a<br>Microsoft-verified app                 |   |
| Installing apps from the Store helps protect your PC and keep it running smoothly. |   |
| Get apps from Store Install anyway                                                 |   |
| Change my app recommendation settings >                                            |   |

- 4. Click "Yes" on the User Account Control pop-up.
- 5. Click "Next" on the Geekbench 5 Setup.

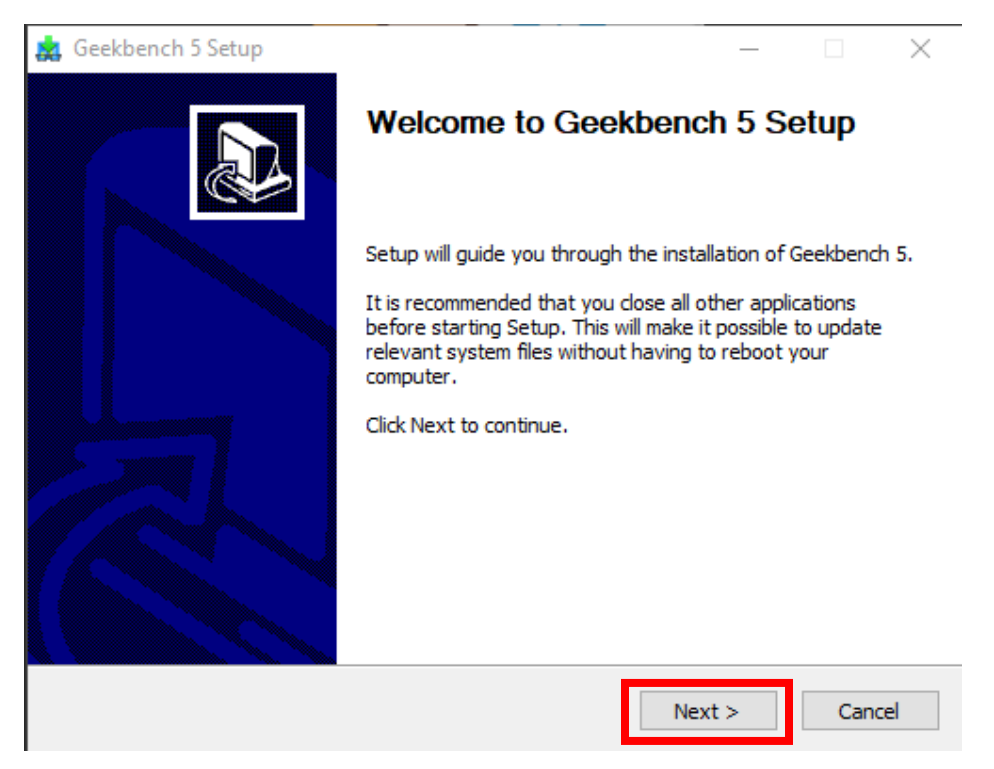

6. Read the License Agreement and hit "I Agree".

| 🙇 Geekbench 5 Setup                                                                                                    | _                              |              | $\times$ |
|----------------------------------------------------------------------------------------------------|--------------------------------|--------------|----------|
| License Agreement<br>Please review the license terms before installing Geekbench 5.                                                                                                    |                                |              |          |
| Press Page Down to see the rest of the agreement.                                                                                                    |                                |              |          |
| Geekbench 5 End User License<br>Agreement                                                                                                    |                                |              | ^        |
| IT IS IMPORTANT THAT YOU READ THIS DOCU<br>CAREFULLY. IT CONTAINS IMPORTANT INFOR<br>REGARDING YOUR LEGAL RIGHTS, REMEDIE<br>OBLIGATIONS AS WELL AS LIMITATIONS,<br>RESTRICTIONS WAIVERS AND INDEMNITIES | IMEN<br>MATIO<br>S ANE<br>THAT | T<br>ON<br>) | *        |
| If you accept the terms of the agreement, click I Agree to continue. You agreement to install Geekbench 5.                                                                                               | u must ad                      | ccept the    | 2        |
| Nullsoft Install System v3.06,1                                                                                                    | ee                             | Car          | ncel     |

7. If you would like to change the installation location, hit "Browse". Otherwise, hit "Next".

| 🧸 Geekbench 5 Setup                                                                                                    | _              | ×        |
|----------------------------------------------------------------------------------------------------|----------------|----------|
| Choose Install Location<br>Choose the folder in which to install Geekbench 5.                                                          |                |          |
| Setup will install Geekbench 5 in the following folder. To install in a d<br>Browse and select another folder. Click Next to continue. | ifferent folde | er, dick |
| Destination Folder<br>C: \Program Files (x86) \Geekbench 5                                                                             | Brow           | /se      |
| Space required: 202.9 MB<br>Space available: 11.6 GB<br>Nullsoft Install System v3.06.1                                                |                |          |
| < Back                                                                                                    | Next >         | Cancel   |

8. If you do not want a Start Menu Folder made, check the box for "Do not create shortcuts". Otherwise, hit "Install".

| 👷 Geekbench 5 Setup                                                                            |                     | _                 |            | $\times$    |
|------------------------------------------------------------------------------------------------|---------------------|-------------------|------------|-------------|
| Choose Start Menu Folder                                                                       |                     |                   |            | <b>.</b>    |
| Choose a Start Menu folder for the Geekbend                                                    | h 5 shortcuts.      |                   |            | <del></del> |
| Select the Start Menu folder in which you wou<br>can also enter a name to create a new folder. | ld like to create t | he program's shor | rtcuts. Yo | u           |
| Geekbench 5                                                                                    |                     |                   |            |             |
| 7-Zip                                                                                          |                     |                   |            | ^           |
| Accessionity                                                                                   |                     |                   |            |             |
| Administrative Tools                                                                           |                     |                   |            |             |
| Battle.net                                                                                     |                     |                   |            |             |
| Battlefield 4                                                                                  |                     |                   |            |             |
| Blender<br>Canon Utilities                                                                     |                     |                   |            |             |
| CCleaner                                                                                       |                     |                   |            |             |
| Cisco                                                                                          |                     |                   |            | ¥           |
| Do not create shortcuts                                                                        |                     |                   |            |             |
| Nullsoft Install System v3,06,1                                                                |                     |                   | 1          |             |
|                                                                                                | < Back              | Install           | Can        | cel         |

9. Make sure the checkbox is checked and hit "Finish".

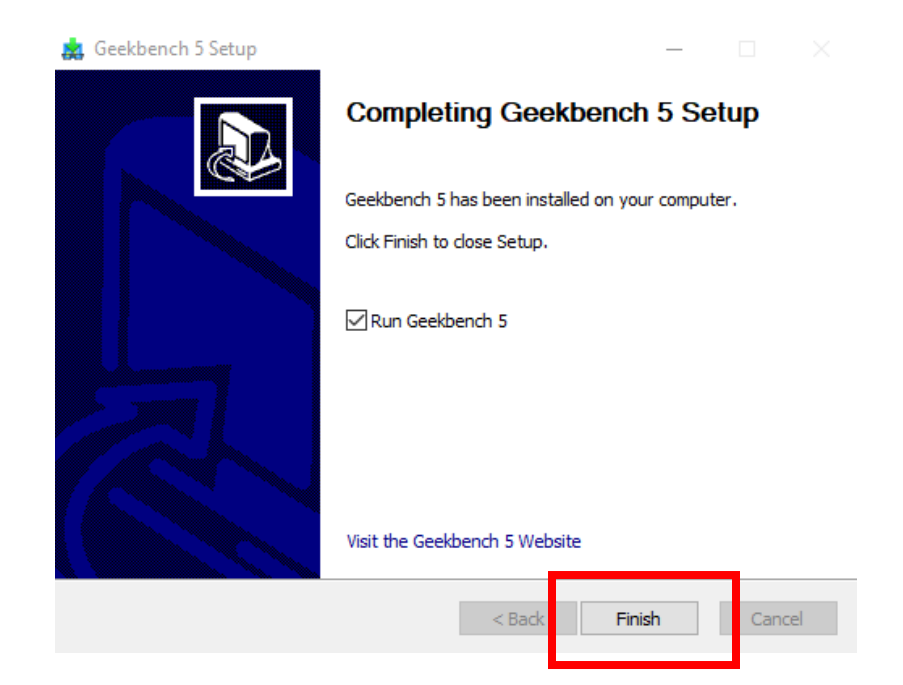

## 10. Hit "Later" on the Tryout Mode pop-up.

Geekbench 5 is in tryout mode.

Geekbench 5 is in tryout mode.

Geekbench 5 requires an active Internet connection
when in tryout mode and automatically uploads
benchmark results to the Geekbench Browser.

Buy a Geekbench 5 license from the Primate Labs
Store to enable offline use and unlock other features.

Enter License Purchase Later

11. We will be running two total tests. First, click on "Run CPU Benchmark". You will see a "Benchmark Progress" bar while the test runs.

| 🟭 Geekbench 5 Tryout                                                                     | - 🗆 X                                                                                                    | Benchmark Progre     | cc               | ×      |
|------------------------------------------------------------------------------------------|----------------------------------------------------------------------------------------------------|----------------------|------------------|--------|
| File Benchmarks Purchase                                                                 | Help                                                                                                    | benefinark Progre    | 22               | ~      |
| System Information                                                                       |                                                                                                    | Current Workload:    | Text Compression |        |
| Operating System:                                                                        | Microsoft Windows 10 Education (64-bit)                                                                                                  | C<br>Progress:       |                  |        |
| Model:                                                                                   | MSI MS-7971                                                                                                    | Elapsed:             | 00:00:08         |        |
| Motherboard:                                                                             | MSI B150 PC MATE (MS-7971)                                                                                                    |                      |                  |        |
| Memory:                                                                                  | 16.0 GB DDR4 SDRAM                                                                                                    | 5                    |                  | Cancel |
| Processor Information                                                                    |                                                                                                    | o /II minutes to com | nieta            |        |
| Name:                                                                                    | Intel Core i5-6600K                                                                                                    |                      |                  |        |
|                                                                                          | 1 Processor, 4 Cores                                                                                                    |                      |                  |        |
| Codename:                                                                                | Skylake                                                                                                    |                      |                  |        |
| Package:                                                                                 | Socket 1151 LGA                                                                                                    |                      |                  |        |
| Base Frequency:                                                                          | 3.49 GHz                                                                                                    |                      |                  |        |
| Maximum Frequency:                                                                       | 3888 MHz                                                                                                    |                      |                  |        |
| CPU Benchmark                                                                            |                                                                                                    |                      |                  |        |
| Architecture:                                                                            | 64-bit $\checkmark$                                                                                                    |                      |                  |        |
| CPU Benchmark measures th<br>using tests designed to simu<br>from 2 to 20 minutes to com | ne performance of CPUs at performing everyday tasks<br>late real-world applications. This benchmark takes<br>plete.<br>Run CPU Benchmark |                      |                  |        |
| Compute Benchmark                                                                        |                                                                                                    |                      |                  |        |
| Compute API:                                                                             | OpenCL ~                                                                                                    |                      |                  |        |
| Compute Device:                                                                          | NVIDIA GeForce GTX 1070 V                                                                                                    |                      |                  |        |
| Compute Benchmark measu<br>compute tasks (e.g., image p<br>minutes to complete.          | res the performance of GPUs at performing common<br>rocessing). This benchmark takes from 2 to 10                                        |                      |                  |        |
|                                                                                          | Run Compute Benchmark                                                                                                    |                      |                  |        |
|                                                                                          |                                                                                                    |                      |                  |        |

12. After the test is done, a webpage will open up with two CPU Geekbench 5 Test Scores, along with some other system information. Keep this window up and record your scores.

| browser.geekbench.com/v5/cpu/13101 | 1234                                          |                                                       |                   |                    |                  |       |                               |           |
|------------------------------------|-----------------------------------------------|-------------------------------------------------------|-------------------|--------------------|------------------|-------|-------------------------------|-----------|
|                                    | Geekbench B                                   | rowser Geekbench 5 -                                  | Geekbench ML -    | Benchmark Charts - | Q Search         |       |                               | Account - |
|                                    | Result uplo<br>Log into your Ge<br>Sign up Lo | paded successfully<br>rekbench Browser account to man | nage this result. |                    |                  |       | Compare<br>Set Baseline       |           |
|                                    | MSI MS-7971                                   |                                                       |                   |                    | Share            |       |                               |           |
|                                    |                                               | 924<br>Single-Core Score                              |                   | 30<br>Muiti-Ca     | 063<br>Dre Score |       |                               |           |
|                                    | Geekbench 5.4.4                               | Tryout for Windows x86 (64-bit)                       |                   |                    |                  | Valid |                               |           |
|                                    | Result Inforn                                 | nation                                                |                   |                    |                  |       | Geekbench ML<br>Now Available |           |

13. Next, open the Geekbench 5 window and click on "Run Compute Benchmark".

| 🛺 Geekbench 5 Tryout                                                                         |                                                                      | _                                        |                  | $\times$ |
|----------------------------------------------------------------------------------------------|----------------------------------------------------------------------|------------------------------------------|------------------|----------|
| File Benchmarks Purchase                                                                     | Help                                                                 |                                          |                  |          |
| System Information                                                                           |                                                                      |                                          |                  |          |
| Operating System:                                                                            | Microsoft Windows 10 Edu                                             | cation (64-bit)                          |                  |          |
| Model:                                                                                       | MSI MS-7971                                                          |                                          |                  |          |
| Motherboard:                                                                                 | MSI B150 PC MATE (MS-79                                              | 071)                                     |                  |          |
| Memory:                                                                                      | 16.0 GB DDR4 SDRAM                                                   |                                          |                  |          |
| Processor Information                                                                        |                                                                      |                                          |                  |          |
| Name:                                                                                        | Intel Core i5-6600K                                                  |                                          |                  |          |
|                                                                                              | 1 Processor, 4 Cores                                                 |                                          |                  |          |
| Codename:                                                                                    | Skylake                                                              |                                          |                  |          |
| Package:                                                                                     | Socket 1151 LGA                                                      |                                          |                  |          |
| Base Frequency:                                                                              | 3.49 GHz                                                             |                                          |                  |          |
| Maximum Frequency:                                                                           | 3888 MHz                                                             |                                          |                  |          |
| CPU Benchmark                                                                                |                                                                      |                                          |                  |          |
| Architecture:                                                                                | 64-bit                                                               | ```                                      | /                |          |
| CPU Benchmark measures the<br>using tests designed to simula<br>from 2 to 20 minutes to comp | e performance of CPUs at p<br>ate real-world applications.<br>Jlete. | erforming everyda<br>This benchmark t    | ay tasks<br>akes |          |
|                                                                                              |                                                                      | Run CPU Ben                              | chmark           |          |
| Compute Benchmark                                                                            |                                                                      |                                          |                  |          |
| Compute API:                                                                                 | OpenCL                                                               | ```                                      | /                |          |
| Compute Device:                                                                              | NVIDIA GeForce GTX 1070                                              |                                          | 1                |          |
| Compute Benchmark measur<br>compute tasks (e.g., image pr<br>minutes to complete.            | es the performance of GPU<br>ocessing). This benchmark               | s at performing co<br>takes from 2 to 10 | ommon<br>)       |          |
|                                                                                              | [                                                                    | Run Compute B                            | enchmark         |          |

14. You will see a "Benchmark Progress" bar while the test runs. After the test is done, a webpage will open up with your Geekbench 5 Score, along with some other system information.

| ← → C iii browser.geekbench.com/v5/compute | 2/4344446                                                             |                                |                       |                    |          |                               |           |
|--------------------------------------------|-----------------------------------------------------------------------|--------------------------------|-----------------------|--------------------|----------|-------------------------------|-----------|
|                                            | Geekbench Browser                                                     | Geekbench 5 •                  | Geekbench ML *        | Benchmark Charts • | Q Search |                               | Account - |
|                                            | Result uploaded suc<br>Log into your Geekbench Brow<br>Sign up Log in | cessfully<br>ser account to ma | inage this result.    |                    |          | Compare<br>Set Baseline       |           |
|                                            | MSI MS-7971                                                           |                                |                       |                    |          | Share                         |           |
|                                            | Geekbench 5 Score                                                     |                                |                       |                    |          | SQ1                           |           |
|                                            |                                                                       |                                | 47316<br>OpenCL Score | 6                  |          |                               |           |
|                                            | Geekbench 5.4.4 Tryout for Wir                                        | ndows x86 (64-bit)             | )                     |                    | Valid    |                               |           |
|                                            | Result Information                                                    |                                |                       |                    |          | Geekbench ML<br>Now Available |           |
|                                            | Upload Date                                                           |                                | February 28th 20      | 22, 8:30pm         |          | -                             |           |
|                                            | Views                                                                 |                                | 1                     |                    |          | App Store                     |           |
|                                            | System Information                                                    |                                |                       |                    |          | Google Play                   |           |

15. You now have both hardware test scores. To run SpaceCRAFT, scores need to be higher than:

SPACE TEAMS ACADEMY

- Min CPU score: 700 Single, 2500 Multi
- Min Compute score: 4500